# **Configure Postman**

- Prerequisites
- Importing collection
- Additional configurations
  - Configure baseUrl on collection global variables

  - Configure auth certificates inside Postman (optional)
     Configure Client SSL certicates when pointing to SaaS environment (optional)

### Prerequisites

- 1. SWS Postman collection: collection download
- 2. SWS Postman collection example files: download example files
- 3. Postman (https://www.postman.com/downloads/)

# Importing collection

Once collection is downloaded then import the collection inside your Postman app.

Go to "Collections"

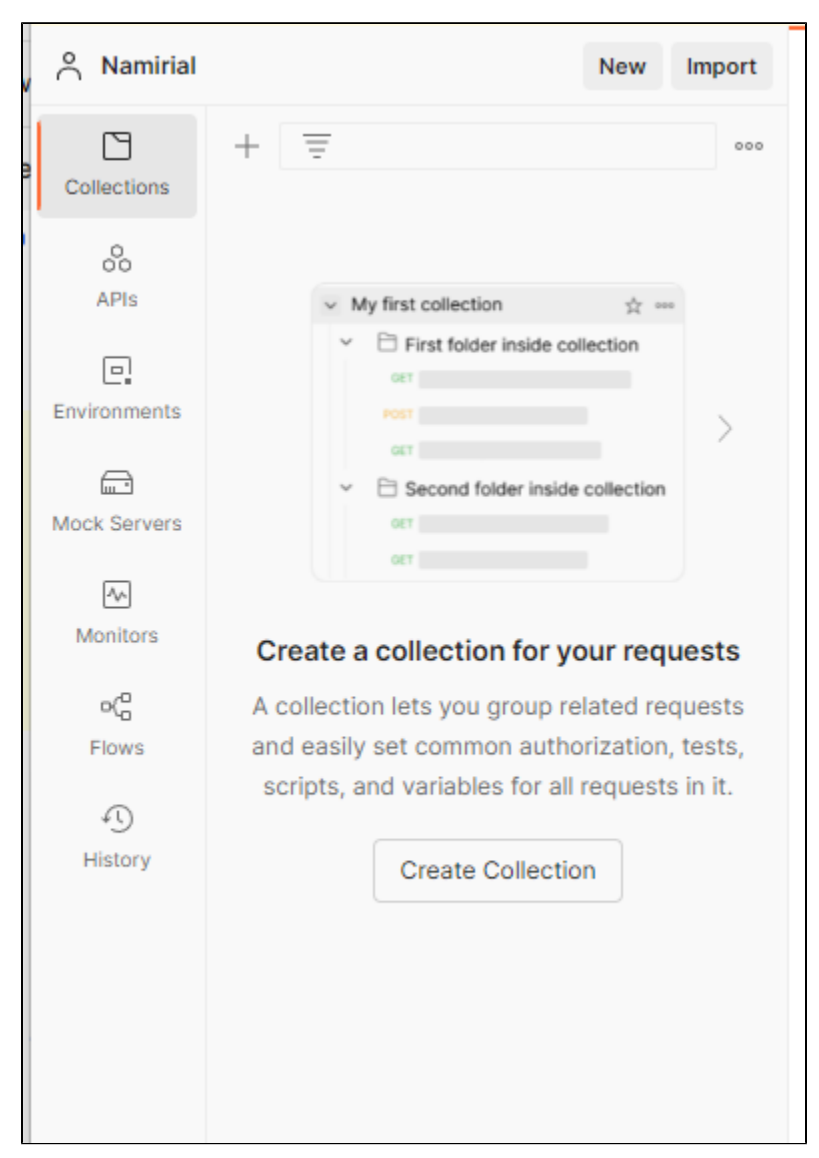

"Import" "File" "choose the collection previously downloaded"

| Namirial    |                                                                                                    | New Import 🛞 Overview + •••                                                                                                    |                      | No Environment                                                                                                    |
|-------------|----------------------------------------------------------------------------------------------------|----------------------------------------------------------------------------------------------------|----------------------|----------------------------------------------------------------------------------------------------|
| Collections | + =                                                                                                    | Import                                                                                                    | ×                    | ≌ <mark>⇔</mark> Workspace Setti                                                                                                    |
| Collections | Wy first collection     Wy first collection     With the collection     With the collection     With the collection of the collection of the collection of the collection of the collection of the collection lets you get and easily set common scripts, and variables of the collection of the collection of the collec | Import          File       Folder       Link       Raw text       Code repository       New       API Gateway       New         Choose Files       Choose Files       Choose Files       Choose Files       Choose Files | ×                    | Workspace Setti         Ithis workspace         Requests         Collections (0)         Pils (0)         Pils (0)         Pils (0)         Mock Servers (0)         Monitors (0)         Pils (0)         Pils |
|             |                                                                                                    | Learn more about the different import formats supported                                                                                                    |                      |                                                                                                    |
|             |                                                                                                    |                                                                                                    |                      |                                                                                                    |
| Online      | Q Find and Replace 🛛 🗔 C                                                                                                    | onsole 🛞 C                                                                                                    | ookies 🔗 Capture rec | juests 🗈 Runner 🕅 Tra                                                                                                    |

After choosing the file from your download directory you must see something like this:

| 😚 Overview | ↓ Import Elements      | + 000          | No Environment             |
|------------|------------------------|----------------|----------------------------|
|            | Q Search files and for | olders         |                            |
|            | Collections            |                |                            |
|            | Collection Name        | Fo             | ormat                      |
|            | Sign Web Services      | Po<br>Co<br>v2 | ostman<br>ollection<br>2.1 |
|            | Import Cancel          |                |                            |
|            |                        |                |                            |

Choose "Import", if everything was successful a new collection must be created inside your workspace and message like this appears inside the screen:

| \delta Overview | T Import Elements                | - 000                           |
|-----------------|----------------------------------|---------------------------------|
|                 | Import comp                      | olete                           |
|                 | 1 out of 1 element               | was imported.                   |
|                 | <ul> <li>Sign Web Ser</li> </ul> | vices · Postman Collection v2.1 |
|                 |                                  |                                 |
|                 |                                  |                                 |

## Additional configurations

#### Configure baseUrl on collection global variables

All the requests inside the collection are parametrized using the variable {{baseUrl}} inside request urls so change it to point to your domain

| Sign Web Services (documentation) |                                                                                                    |                                             |                                                                                                    | A Share 약 Fork 1 💿 Unwatch 1 🕨 Run 🖺 Save 🚥 |                   |     |             |           |
|-----------------------------------|----------------------------------------------------------------------------------------------------|---------------------------------------------|----------------------------------------------------------------------------------------------------|---------------------------------------------|-------------------|-----|-------------|-----------|
| Auth                              | prization Pre-request Script                                                                                     | Tests Variables • Runs                      |                                                                                                    |                                             |                   |     |             |           |
| Thes                              | These variables are specific to this collection and its requests. Learn more about <u>collection variables</u> 7 |                                             |                                                                                                    |                                             |                   |     |             |           |
|                                   | VARIABLE                                                                                                    | INITIAL VALUE                               | CURRENT                                                                                                 | VALUE                                       |                   | 000 | Persist All | Reset All |
| $\checkmark$                      | baseUrl                                                                                                    | http:// <ip-appliance>:8080/</ip-appliance> | http:// <ip< th=""><th>-APPLIANCE&gt;:8</th><th>080/SignEngineWeb</th><th></th><th></th><th></th></ip<> | -APPLIANCE>:8                               | 080/SignEngineWeb |     |             |           |
|                                   | Add a new variable                                                                                               |                                             |                                                                                                    |                                             |                   |     |             |           |
|                                   |                                                                                                    |                                             |                                                                                                    |                                             |                   |     |             |           |
|                                   |                                                                                                    |                                             |                                                                                                    |                                             |                   |     |             |           |
|                                   |                                                                                                    |                                             |                                                                                                    |                                             |                   |     |             |           |

NOTE: if you are testing the TEST SWS SaasS the "baseUrl" is:

https://sws-companynamesaas.test.namirialtsp.com/SignEngineWeb

While the p12/jks can be downloaded at this link

# Check files inside your workspace

Before sending the first requests check that files inside body requests are correctly configured with your environement if not try to reload files from your file system, because when importing SWS collection all file location link has to be reconfigured.

| Sign Web Services                        |                                                      |            |                                   |                                       |             |         |           |  |
|------------------------------------------|------------------------------------------------------|------------|-----------------------------------|---------------------------------------|-------------|---------|-----------|--|
| ✓ ☐ rest                                 |                                                      | POS        | POST ~ {{baseUrl}}/rest/signPades |                                       |             |         |           |  |
| > 🖻 enquiry                              |                                                      | Dara       |                                   |                                       |             |         | Casking   |  |
| >                                        | E service                                            | Pala       | HIS • Auth Headers (1) body • Pi  | e-req. resis settings                 |             | COOKIES |           |  |
| ~                                        | 🖹 sign                                               | form       | form-data 🗸                       |                                       |             |         |           |  |
|                                          | > POST Close previously created session, see openS   |            | KEY                               | VALUE                                 | DESCRIPTION | 000     | Bulk Edit |  |
|                                          | > POST Get remaining seconds available for current s |            | credentials                       | {"idOtp":-58457700,"otp":"culpa cupid |             |         |           |  |
|                                          | > POST Open a new session and return back a sessio   |            | padesPreferences                  | {"filenameInTSD"."veniam ad cupidatat |             |         |           |  |
|                                          | > POST Send OTP via SMS, used by remote signature    |            |                                   |                                       |             |         |           |  |
|                                          | > POST Sign generic file using CAdES format          | ~          | buffer                            | Select Files                          |             |         |           |  |
|                                          | > POST Sign files using PKCS1 format                 |            | Кеу                               | Value                                 | Description |         |           |  |
|                                          | > POST Sign PDF file using PAdES format              |            |                                   | )                                     |             |         |           |  |
|                                          | > POST Sign XML files using XAdES format             | 2          |                                   |                                       |             |         |           |  |
| >                                        | PUT /rest/admin/remove-certificate-from-cache        | Response Y |                                   |                                       |             |         |           |  |
| >                                        | GET /rest/ready                                      |            |                                   |                                       |             |         |           |  |
| >                                        | POST Get TSR from a given input file                 | 2          |                                   |                                       |             |         |           |  |
| > PUT Change password for the given user |                                                      |            |                                   | ° (c) · · · · · ·                     |             |         |           |  |

# Configure auth certificates inside Postman (optional)

Goto "File" "Settings" Certificates

| SETTINGS                                                                   | ×               |
|----------------------------------------------------------------------------|-----------------|
|                                                                            |                 |
| General Themes Shortcuts Data Add-ons Certificates Proxy Update            | About           |
|                                                                            |                 |
| CA Certificates                                                            | OFF             |
| The file should consist of one or more trusted certificates in PEM format. |                 |
| PEM file Select File                                                       |                 |
|                                                                            |                 |
| Client Certificates                                                        | Add Certificate |
| Add and manage SSL certificates on a per domain basis.                     |                 |
| Learn more about working with certificates at our Learning Center 🛪        |                 |
|                                                                            | ri              |
|                                                                            |                 |
|                                                                            |                 |
|                                                                            | D1<br>D1        |
|                                                                            | h               |
|                                                                            | h               |
|                                                                            | וכ              |
|                                                                            | 51<br>b         |
|                                                                            | h               |
|                                                                            | 2               |

Choose "Client Certificates" "Add Certificate"

| SETTINGS         |                                                            | × |
|------------------|------------------------------------------------------------|---|
| General Then     | nes Shortcuts Data Add-ons Certificates Proxy Update About |   |
| Client Certifica | ates > Add Certificate                                     |   |
| Host             | https:// sws-companynamesaas-test.namirialtsp.c : 443      |   |
| CRT file         | Select File                                                |   |
| KEY file         | Select File                                                |   |
| PFX file         | sws_saas_COMPANYNAMESaaS_test.p12 ×                        |   |
| Passphrase       | ·····                                                      |   |
| Add Ca           | ancel                                                      |   |
|                  |                                                            |   |
| Learn more ab    | out working with certificates at our Learning Center.      |   |
|                  |                                                            |   |
|                  |                                                            |   |
|                  |                                                            |   |
|                  |                                                            |   |

Configure your endpoint address and your PFX file with your passphrase than click "Add"

NOTE: pay attention that postman does not support JKS format.

Once completed you should see something like this:

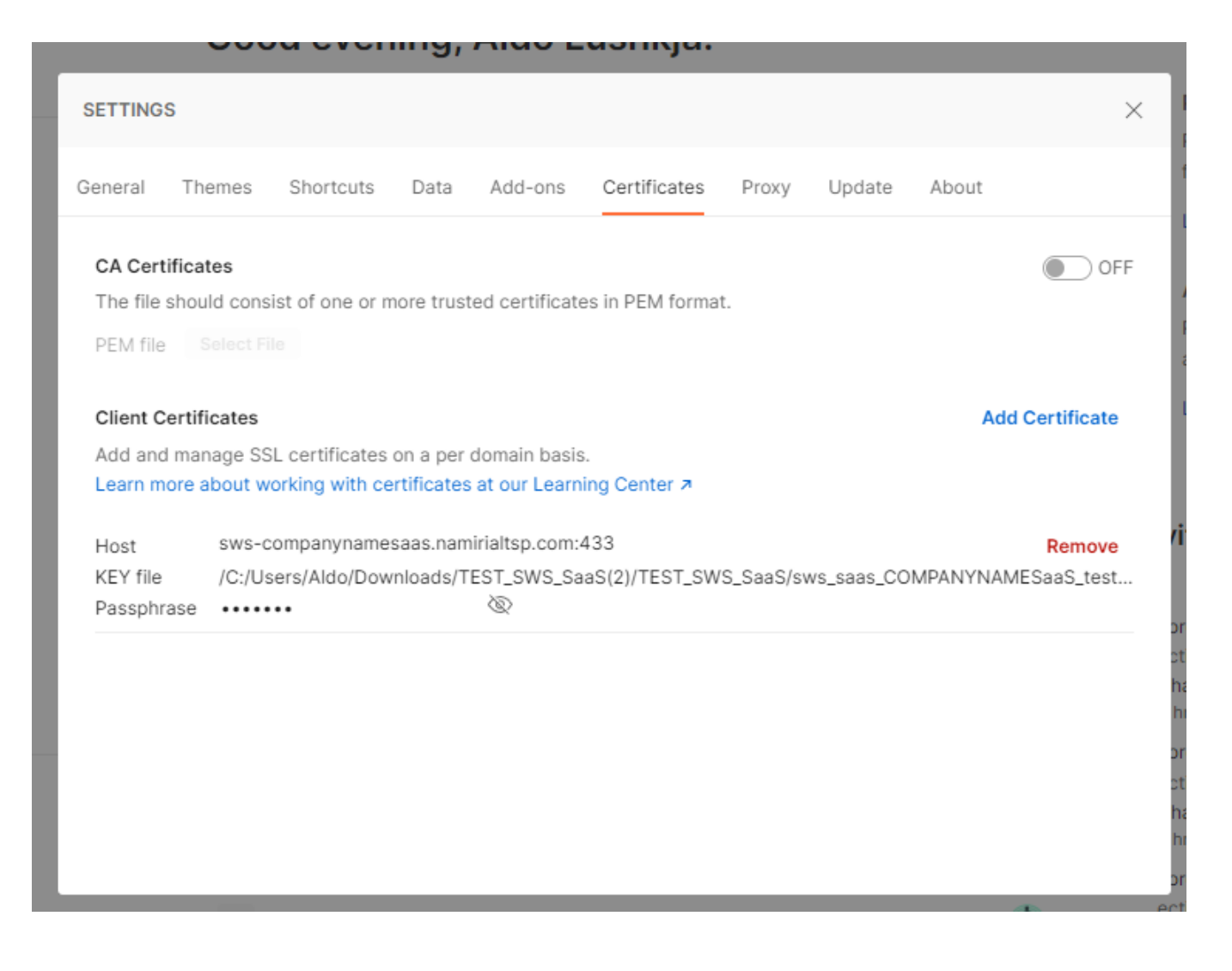

#### Configure Client SSL certicates when pointing to SaaS environment (optional)

When you have a SWS SaaS based solution, then you must configure client ssl certificate agaist your production fqdn (sws-<your\_company\_name>sa as.namirialtsp.com). See also: ConfigureauthcertificatesinsidePostman(optional)